## RefWorks: Importing References from UNB WorldCat

You can import individual references from WorldCat into RefWorks without the need for a WorldCat account. Once you have performed a search, simply go to individual record of the item you would like to export by clicking on its title. Then, go to "Cite/Export" and choose "Export to RefWorks."

If you have not already logged in to RefWorks, you will be prompted to do so. You can view your last imported folder to find your single exported reference.

However, anytime you would like to export more than one reference at a time you will need an account in WorldCat in order to be able to put your references in a list that can be subsequently exported to RefWorks. Create your free WorldCat account from your search results page by going to the upper right corner and selecting "create a new account." Remember to use your UNB or STU email in this process. I will click "continue," since I already have an account.

In my search example, I can check off multiple items I would like exported to RefWorks, or "select all," to save all item on the first search results page in my WorldCat account. I always have the option to either create a new list or add items to an existing list.

I will create a new list called *methods in library research*. WorldCat tells me that the items have been saved and I can go inside my account to see the list. In order to proceed with the export to RefWorks, I will first go to "Citations View" and then "Export selected references as" and I'm going to select "to RefWorks." You can view your last imported folder in RefWorks to find your newly imported references.